# Cisco Security Managerのバックアップの作成と 復元

### 内容

<u>はじめに</u> <u>前提条件</u> <u>GUIでのCSMサーバでのバックアップの作成</u> <u>CLIでのCSMサーバ上のバックアップの作成</u> <u>CSMサーバでのバックアップの復元</u> <u>関連情報</u>

## はじめに

このドキュメントでは、Cisco Security Manager(CSM)バックアップファイルを作成する手順と、 CSMサーバに復元する方法について説明します。

### 前提条件

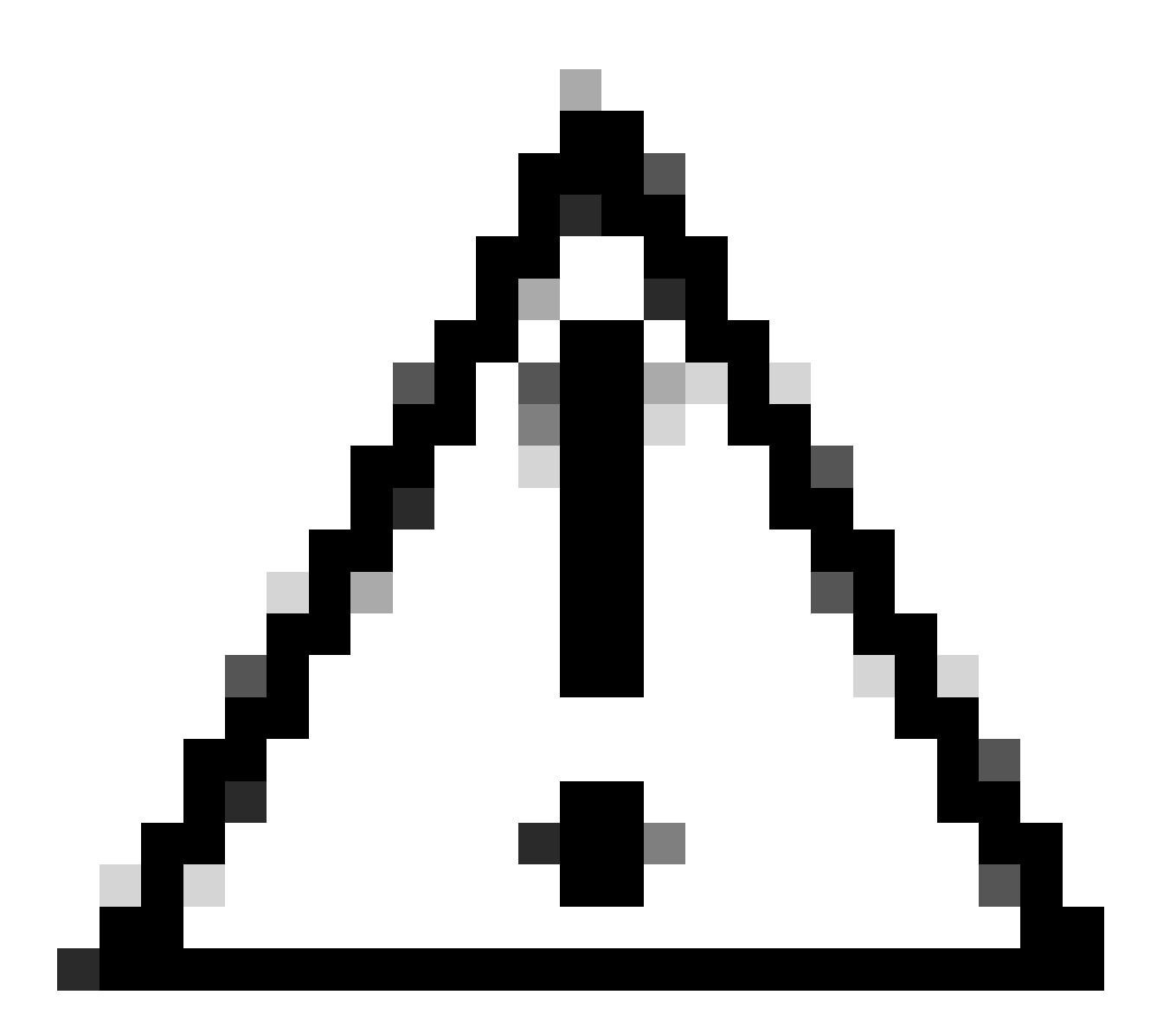

注意:Event Managerサービスで使用されるイベントデータは、CSMデータベースバック アップの実行時には含まれません。

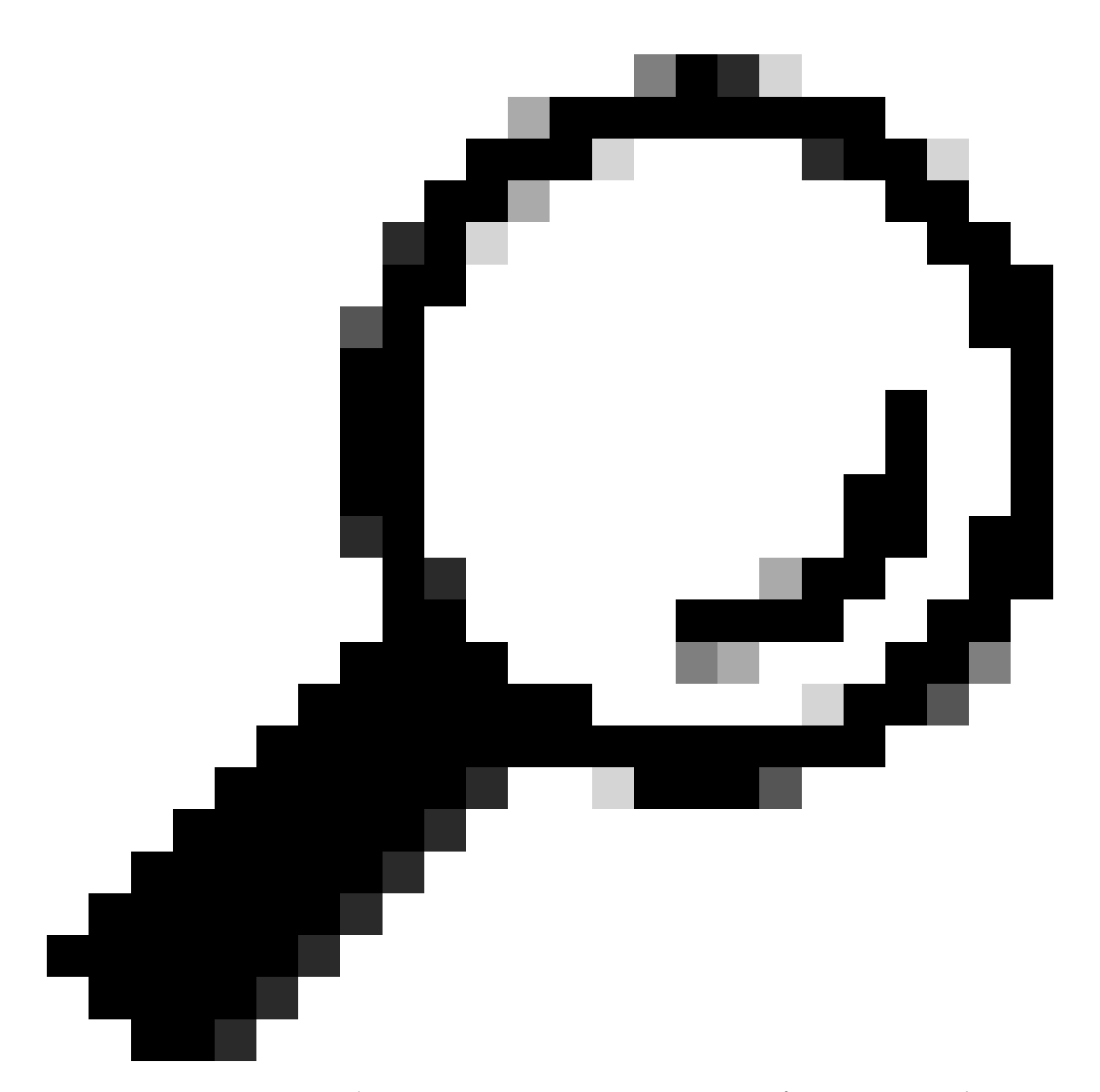

ヒント:レポーティングデータベースを完全なバックアップファイルから除外する必要 がある場合は、backup.propertiesファイルをSKIP\_RPT\_DB\_BACKUPというプロパティ でYESに変更する必要があります。

バックアップアクティビティまたは復元アクティビティを実行すると、Common ServicesプロセスとSecurity Managerプロセスの両方がオフになり、再起動されます。

### GUIでのCSMサーバでのバックアップの作成

次の手順では、グラフィカルユーザインターフェイス(GUI)を使用してCSMサーバのバックアップを作成する方法について説明します。

ステップ1:Webブラウザを開き、CSMサーバのIPアドレスを入力します。

https://IP\_Address\_of\_CSM\_Server\_Here

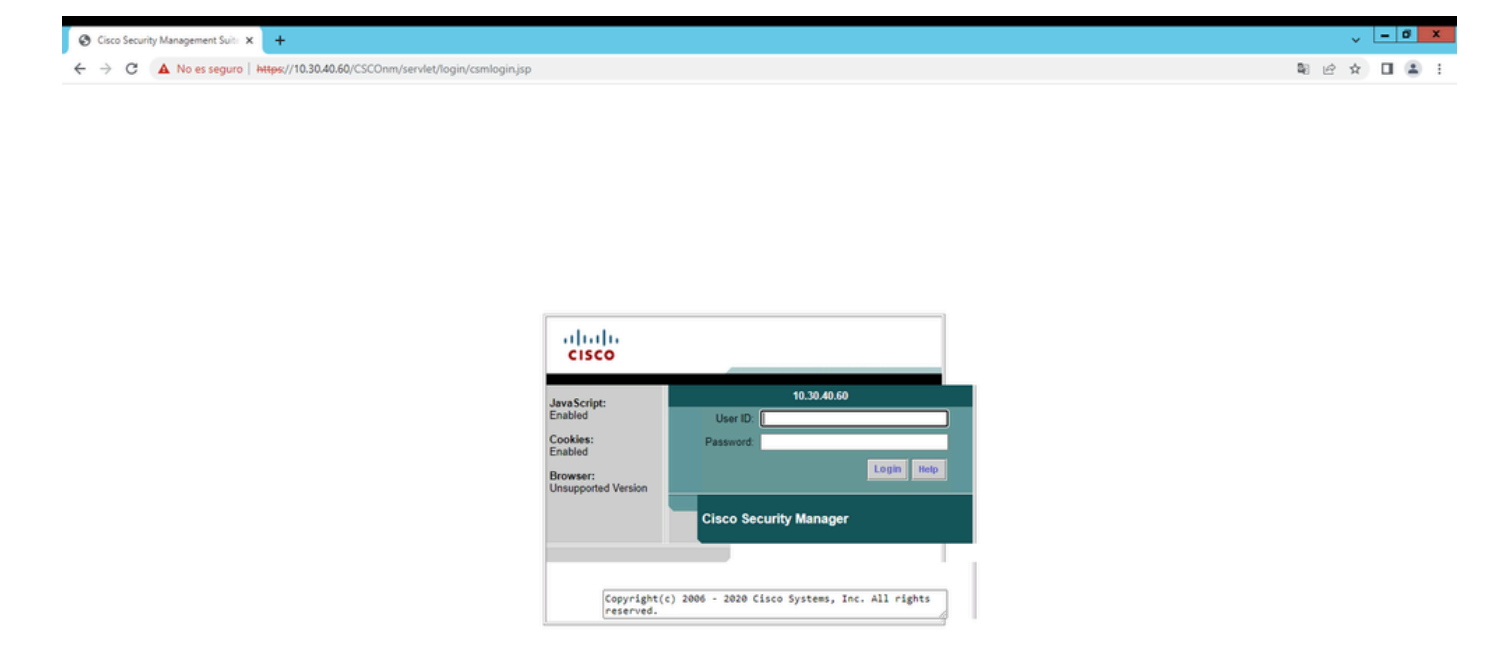

ステップ2:CSM Administrationにアクセスするためのクレデンシャルを入力し、loginボタンをクリックします。

| cisco                           |                                              |  |  |  |  |  |  |
|---------------------------------|----------------------------------------------|--|--|--|--|--|--|
| JavaScript:                     | 10.30.40.60                                  |  |  |  |  |  |  |
| Enabled                         | User ID: admin                               |  |  |  |  |  |  |
| Cookies:                        | Password:                                    |  |  |  |  |  |  |
| Browser:<br>Unsupported Version | Login Help                                   |  |  |  |  |  |  |
| Cisco Security Manager          |                                              |  |  |  |  |  |  |
|                                 |                                              |  |  |  |  |  |  |
| Copyright(<br>reserved.         | ) 2006 - 2020 Cisco Systems, Inc. All rights |  |  |  |  |  |  |

#### ステップ3:Server Administration > Server > Backupの順に移動します。

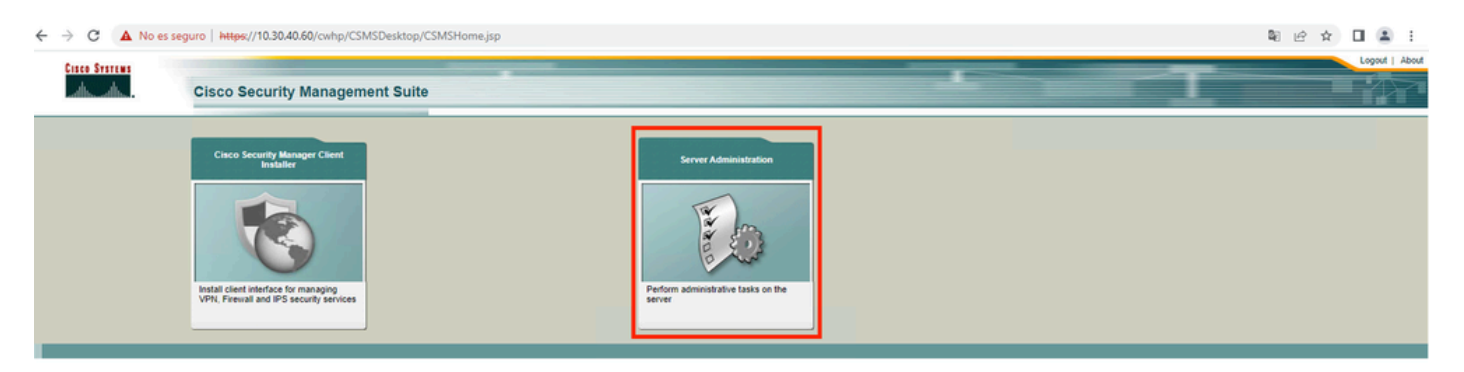

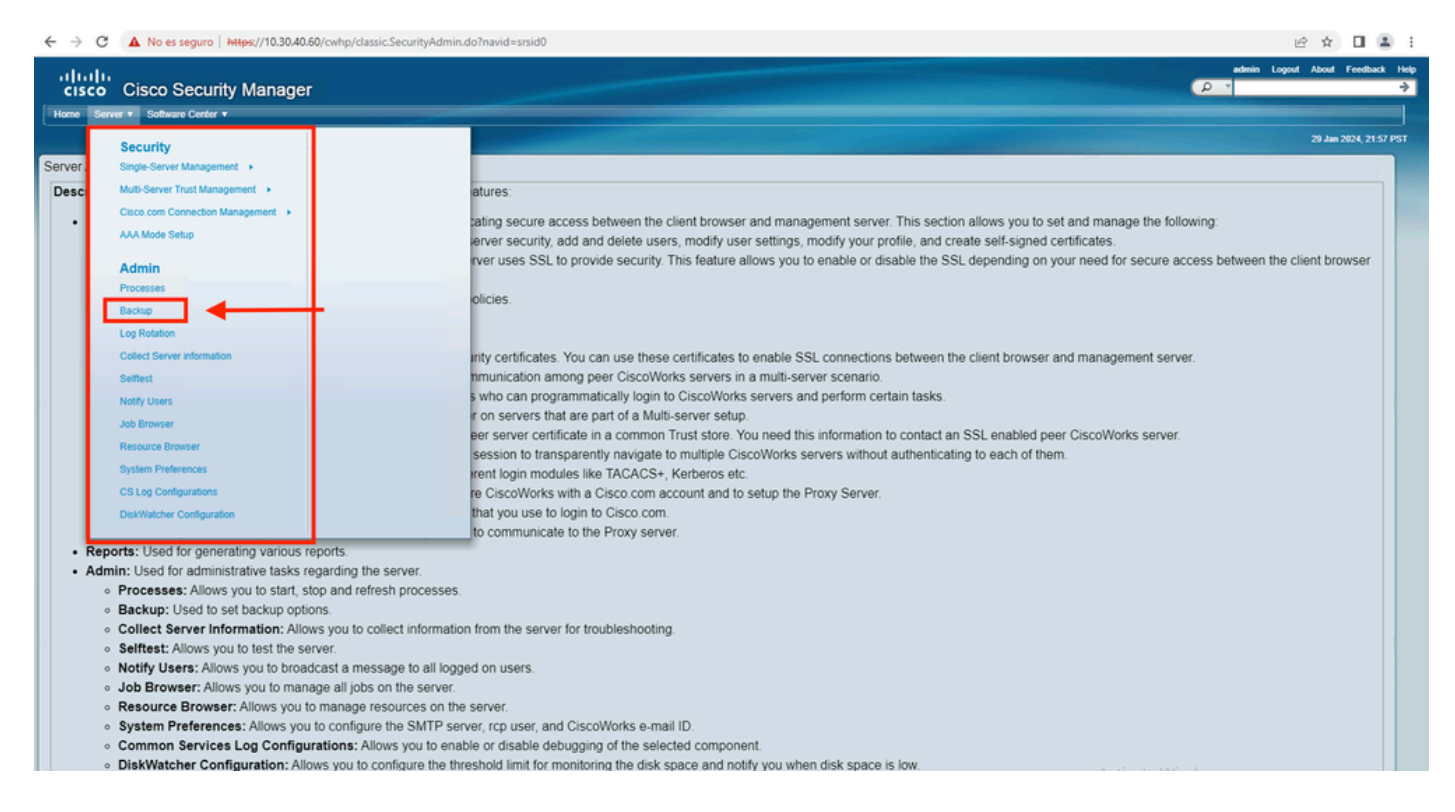

#### ステップ4:保存するバックアップのディレクトリを選択し、バックアップの頻度を選択して、最 後にApplyをクリックします。

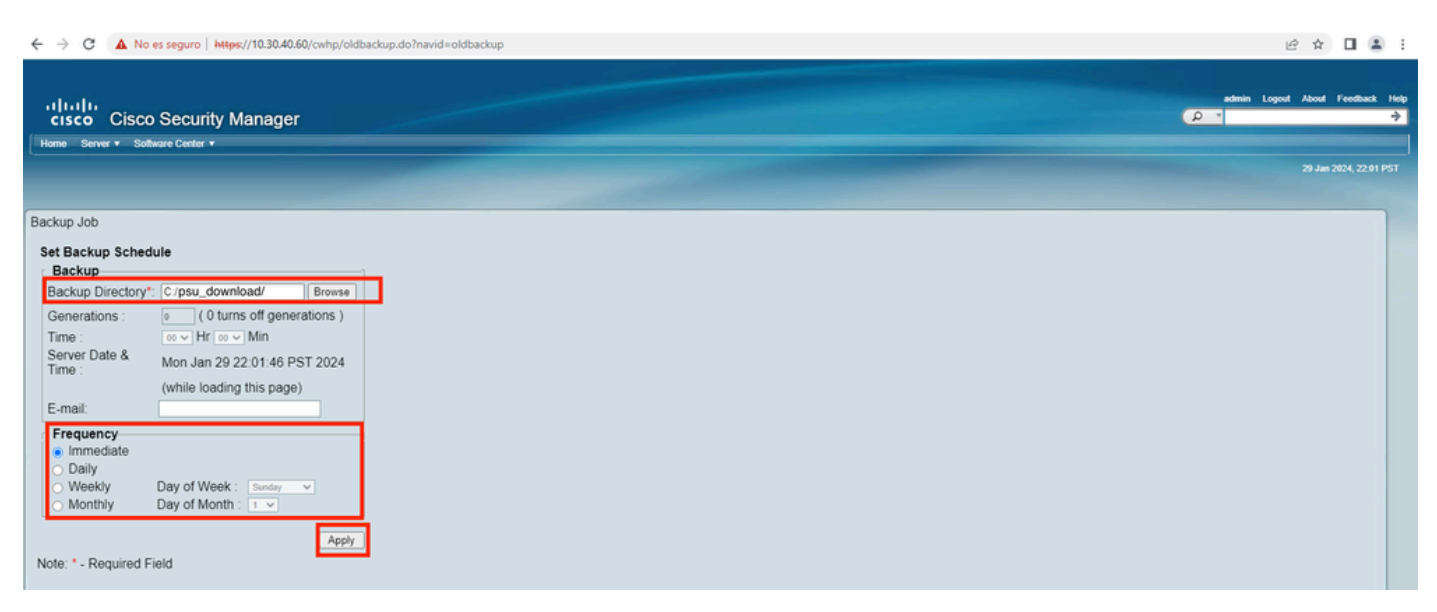

ステップ5 : ポップアップウィンドウが表示され、バックアップを続行するかどうか尋ねられます。[OK] をクリックします。

| i about:blank |                                                                                                    |  |  |
|---------------|----------------------------------------------------------------------------------------------------|--|--|
|               | Any previously backed up data in the specified folder will be replaced with the new data.<br>During backup, all processes will be brought down and the server will not be accessible.<br>The processes will restart automatically once the backup is complete. You must log into CiscoWorks Server again after the daemons are restarted. Do you want to take a backup now? |  |  |

ステップ6:バックアップが完了したら、ステップ4で定義したフォルダに移動し、バックアップ ファイルが含まれていることを確認します。作成されるバックアップフォルダのデフォルト名は 0です。

| 🔉 i ⊋ 🚺 = i    | psu_download                               |                    |             |      |   | _ □ | x         |     |
|----------------|--------------------------------------------|--------------------|-------------|------|---|-----|-----------|-----|
| File Home      | Share View                                 |                    |             |      |   |     |           | × 0 |
| € 🔿 י ↑        | 👪 🕨 This PC 🕨 Local Disk (C:) 🕨 psu_downlo | ad 🕨               |             |      | ~ | ¢   | Search ps | P   |
| 🔆 Favorites    | Name                                       | Date modified      | Туре        | Size |   |     |           |     |
| Desktop        | Jan 0                                      | 1/29/2024 10:19 PM | File folder |      |   |     |           |     |
| 🊺 Downloac 📃 🕅 |                                            |                    |             |      |   |     |           |     |
| 🖳 This PC      |                                            |                    |             |      |   |     |           |     |
| 年 Network      |                                            |                    |             |      |   |     |           |     |
|                |                                            |                    |             |      |   |     |           |     |
|                |                                            |                    |             |      |   |     |           |     |
|                |                                            |                    |             |      |   |     |           |     |

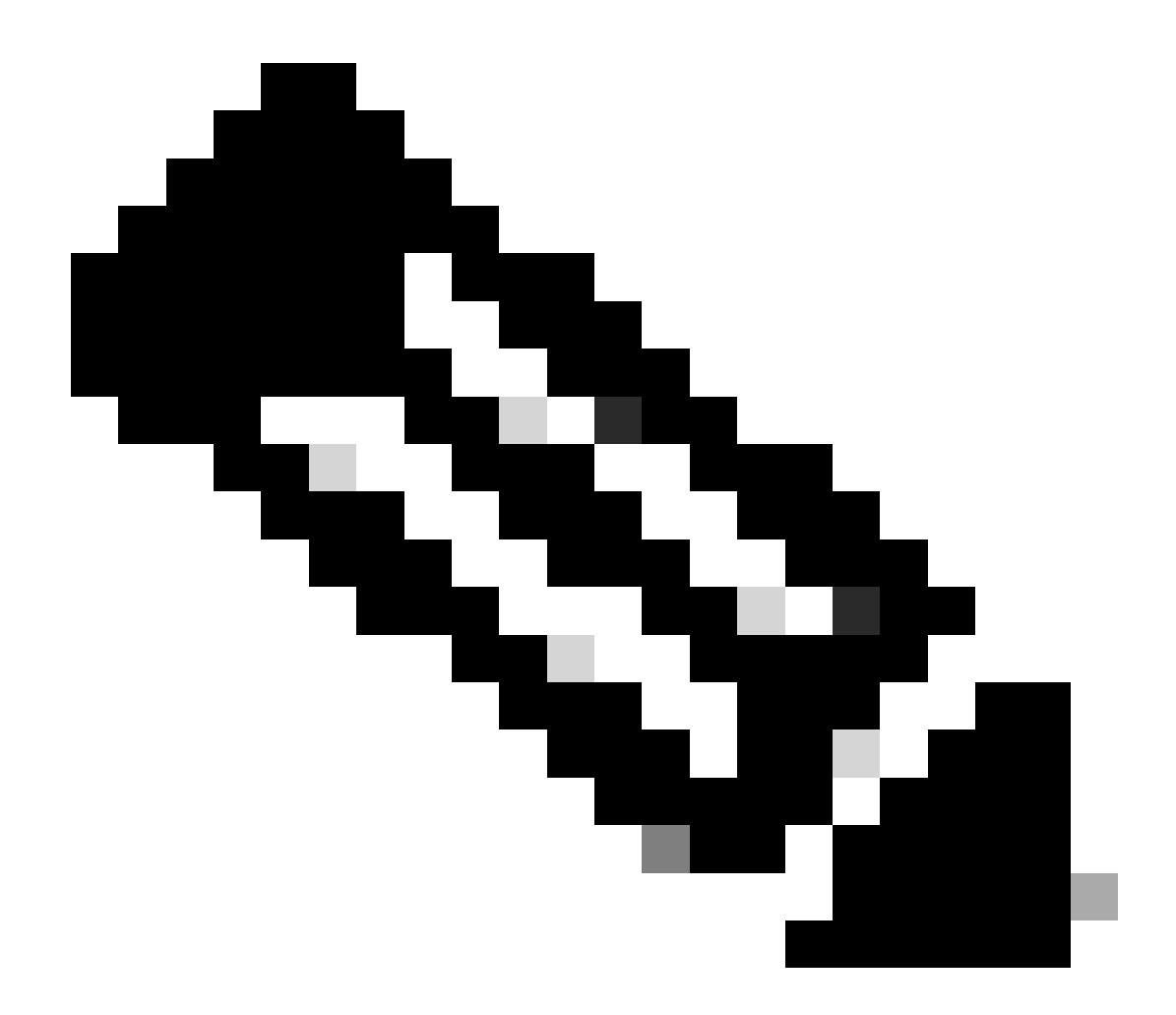

注:フォルダ0内には、次の3つのサブフォルダがあります。

-CMF

-RPT

-VMS(このフォルダにはCSMデータベース情報が含まれています)

バックアップの合計サイズは、設定とCSMによって管理されるデバイスの数によって異なります。

CLIでのCSMサーバ上のバックアップの作成

次の手順では、コマンドラインインターフェイス(CLI)を使用してCSMサーバのバックアップを実 行する方法について説明します。

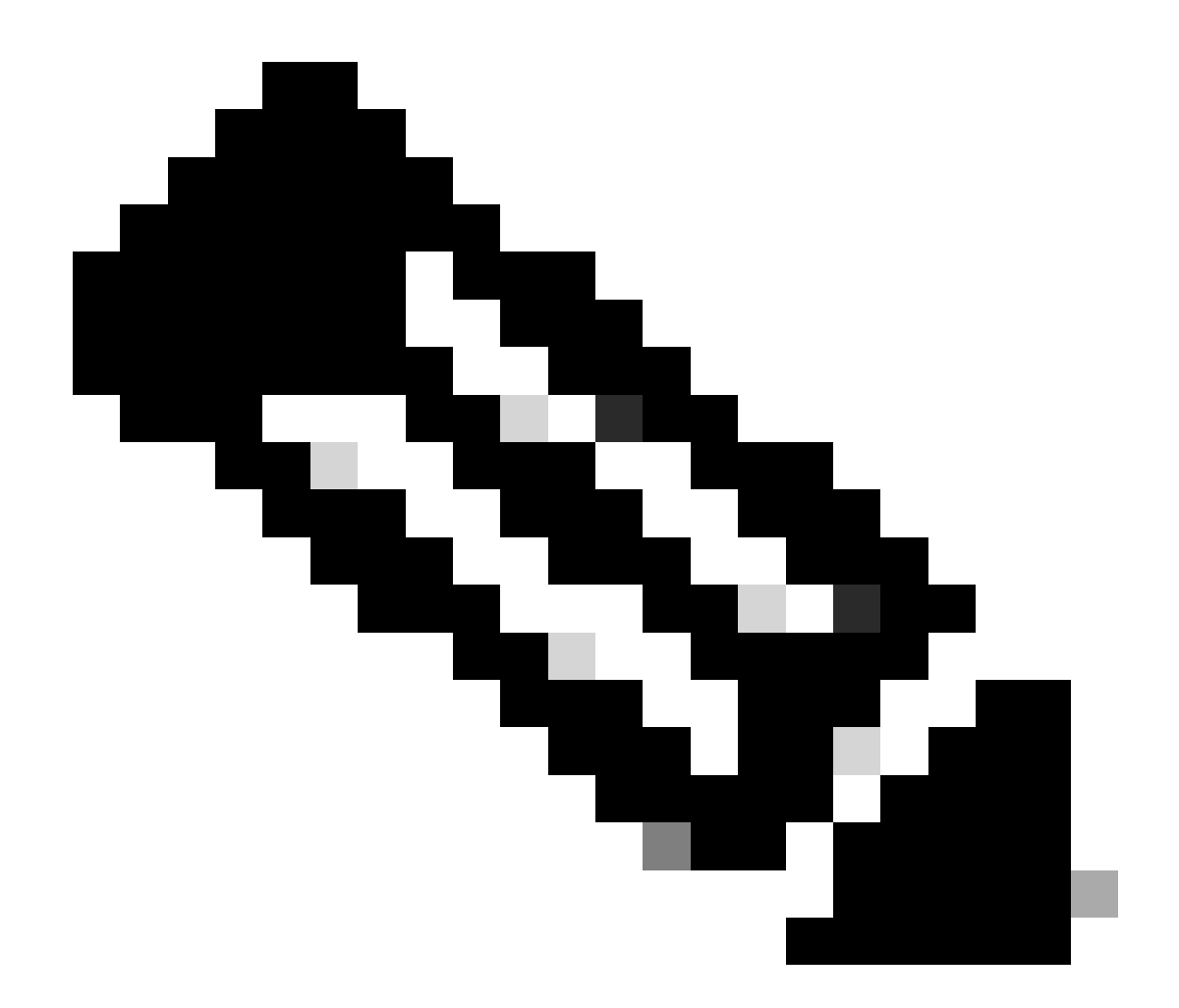

注:次の手順では、デフォルトのインストールフォルダが次のフォルダであることを前 提としています。

C:\Programファイル(x86)\CSCOpx\

ステップ1:Windowsでコマンドラインを開き、次のコマンドを入力してバックアップCSMタスクを開始します。

<#root>

C:\PROGRA~2\CSCOpx\bin\perl C:\PROGRA~2\CSCOpx\bin\backup.pl C:\psu\_download 0 compress

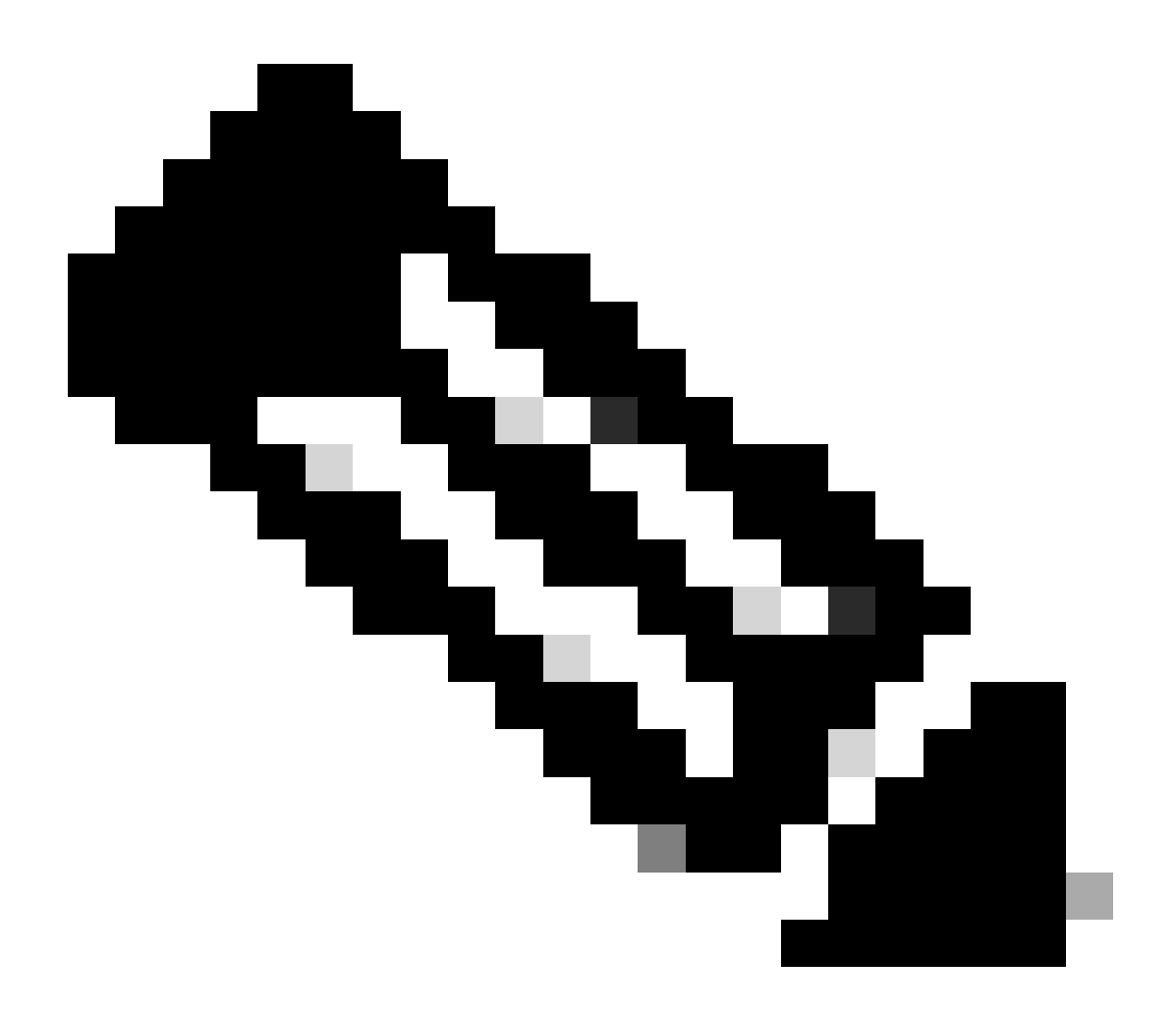

注:

このコマンドのcompressパラメータはオプションであり、バックアップファイルの圧縮 に役立ちます。

さらに、次の2つのオプションパラメータがあります。

email =email\_address.-通知を受信する場合は、電子メールアドレスを指定します。ただし、これらの通知を受信するには、CiscoWorks Common ServicesでSMTPを設定する必要があります。

log\_filename. – これは、トラブルシューティングの目的でバックアップ中に生成されたロ グメッセージを確認する場合に重要です。

バックアップコマンドでのパラメータの順序は次のとおりです。

[path ]perl [path ]backup.pl backup\_directory [log\_filename [email=email\_address [number\_of\_gener

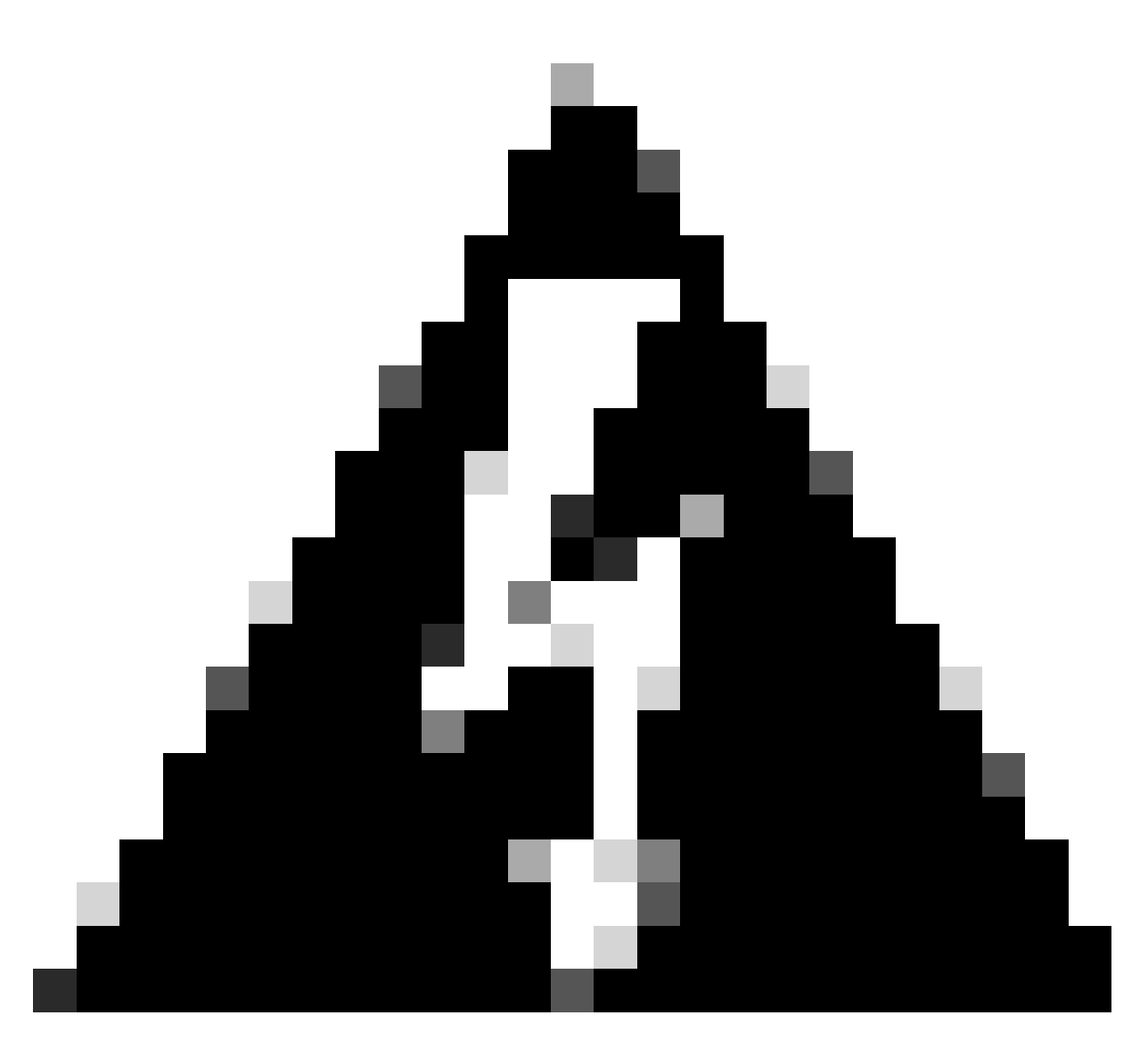

#### 警告:

以前のバージョンのSecurity Managerのバックアップに、データベースにコミットされて いない保留中のデータが含まれている場合、そのバックアップを復元することはできま せん。新しいバージョンのCisco Security Managerにアップグレードする前に、コミット されていないすべての変更をコミットまたは破棄してから、データベースのバックアッ プを作成することをお勧めします。

ステップ2:先ほど設定した宛先フォルダにファイルが生成されることを確認します。

### CSMサーバでのバックアップの復元

次の手順は、CLIを使用してCSMバックアップを復元する方法を説明しています。

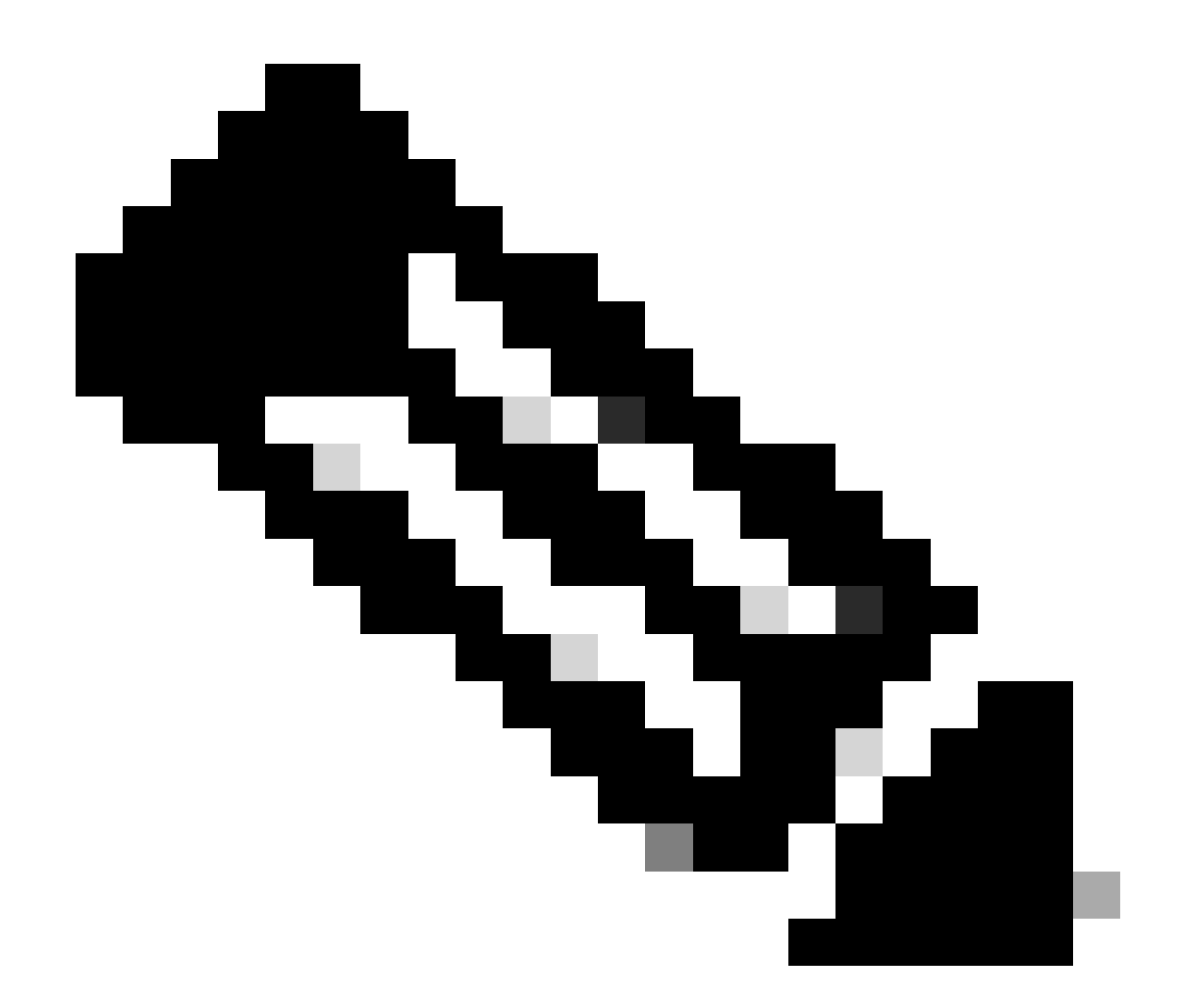

注:CLIからCSMデータベースバックアップを復元するのに役立つスクリプトがあります。次の手順は、その使用方法を示しています。

ステップ1:復元を開始する前に、適切なバックアップファイルがCSMサーバにすでに存在していることを確認します。

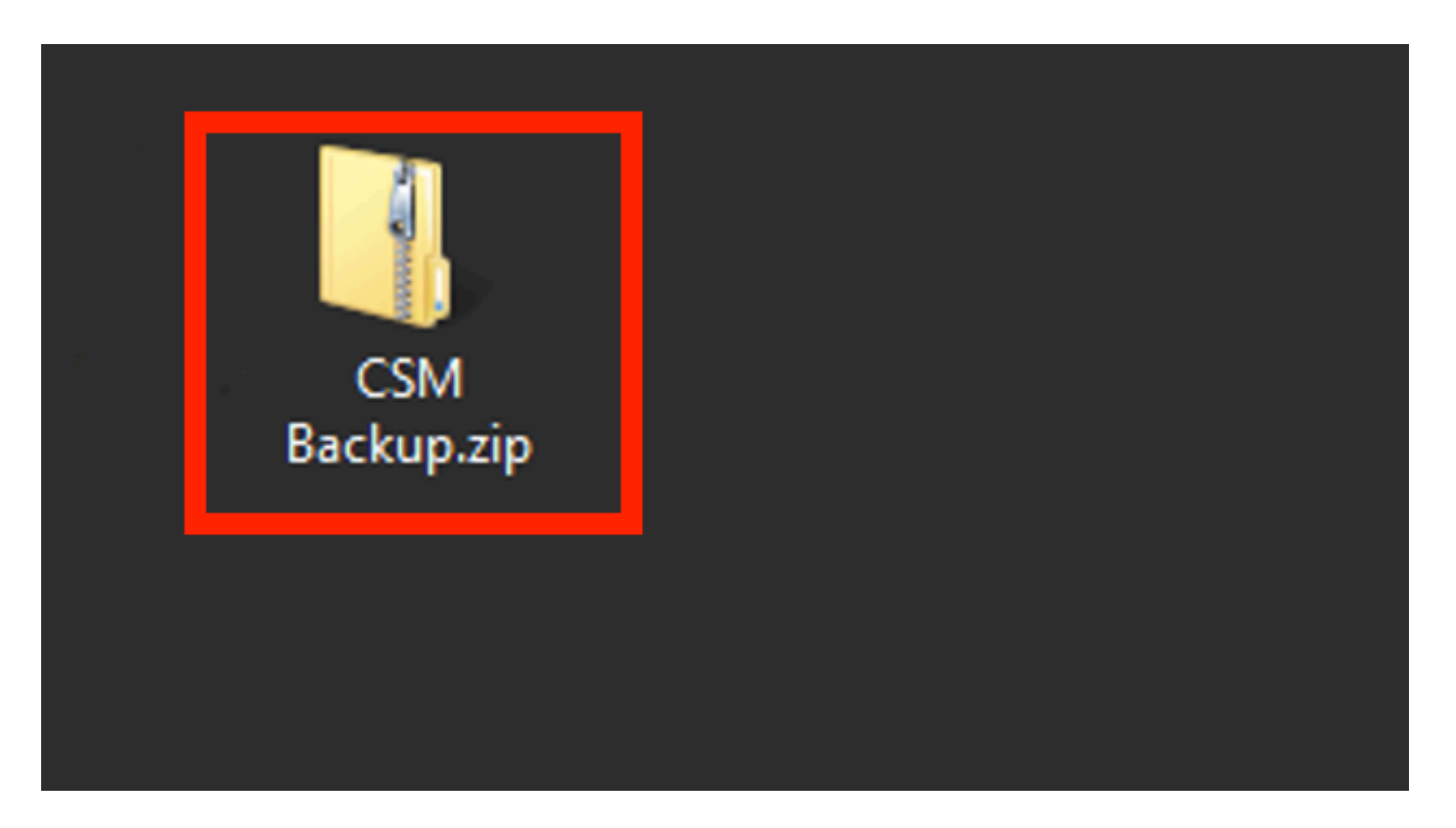

ステップ2:Windows Serverでコマンドラインを開き、次のコマンドを入力してCSMプロセスを停止します。

#### <#root>

net stop crmdmgtd

| $\mathbf{\Sigma}$                                                                      | Administrator: Windows PowerShell |
|----------------------------------------------------------------------------------------|-----------------------------------|
| Windows PowerShell<br>Copyright (C) 2014 Microsoft Corporation.                        | All rights reserved.              |
| PS C:\Windows\system32> net stop crmdmgtd<br>The Cisco Security Manager Daemon Manager | service is stopping               |

ステップ3:CLIで次のコマンドを使用して、前のバックアップファイルを復元します。

<#root>

C:\PROGRA~2\CSCOpx\bin\perl C:\PROGRA~2\CSCOpx\bin\restorebackup.pl -d C:\8

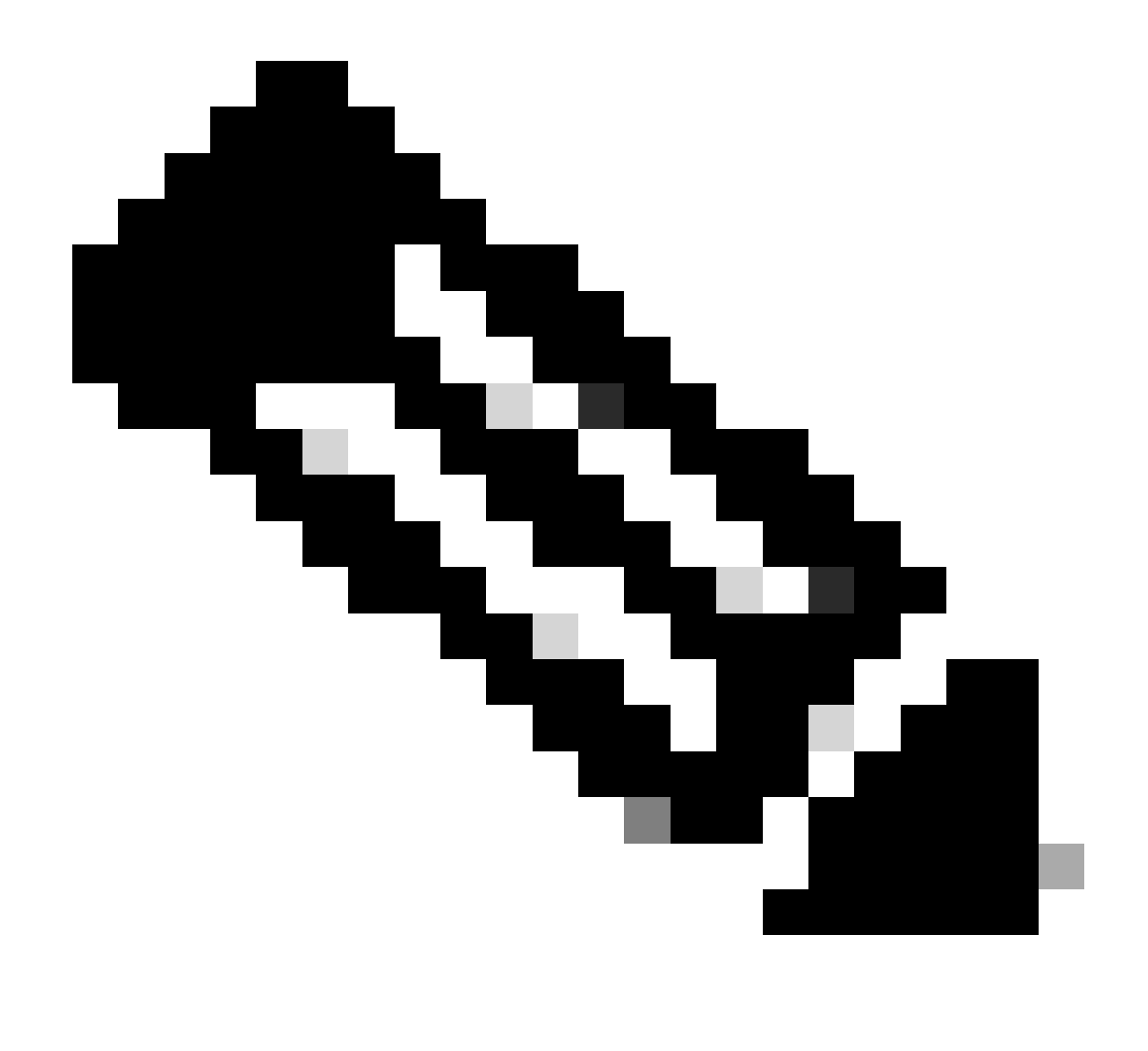

注:このコマンドは、perl.exeファイルおよびrestorebackup.plファイルのパスを含んでおり、この例でバックアップを保存するディレクトリはC:\8です。

S C:\Program Files (x86)\CSCOpx\bin> <mark>C:\PROGRA~2\CSCOpx\bin\perl C:\PROGRA~2\CSCOpx\bin\restorebackup.pl -d C:\8</mark> Email : Restore started at : 2024/01/09 17:13:17 Please see 'C:\PROGRA~2\CSCOpx\log\restorebackup.log' for status. USER ID is ..... : tac OS of the backup archive is..... : Windows Generation to be restored is ..... : . Backup taken from..... : C:\8 Common Services version in the backup data is... : 4.2.2 Common Services is installed in..... : C:\PROGRA~2\CSCOpx The temp folder for this restore program..... : C:\PROGRA~2\CSCOpx\tempBackupData Applications installed on this machine ..... : [Common Services][rpt][vms] Applications in the backup archive ..... : [Common Services][aus][rpt][vms] WARNING: The list of applications installed on this CiscoWorks server does not match the list of applications in the backup archive. If you restore data from this backup archive,it may cause problems in the CiscoWorks applications. Do you want to continue the restore operation? (y-continue or n-quit, y/n)?y Available disk space in NMSROOT...... : 474138132 Kb Required disk space in NMSROOT...... : 49215059 Kb (The temp and NMSROOT are on same device, therefore this required disk space includes temp space) Copying the backup files to the temporary location [C:\PROGRA~2\CSCOpx\tempBackupData] Un-compressing filebackup.tar.gz of vms Un-compression successful! INFO: The tailored version of vms.info in Backup Dir is 4220. INFO: The tailored version of vms.info in current system is 4220. preRestore of [Common Services] has started. preRestore of [Common Services] has completed. preRestore of [rpt] has started. preRestore of [rpt] has completed. preRestore of [vms] has started. VMS license check started. VMS license check completed. preRestore of [vms] has completed. doRestore of [Common Services] has started. License check started. License check completed. Restoring certificate. WARNING: Cannot evaluate the hostname, hence the certificate may be from this host or another host. [ Certificate not overwritten ] Restored Certificate. Restoring Common Services database. Restored Common Services database. Restoring CMIC data. Restored CMIC data. Restoring CMC data. Restored CMC data.

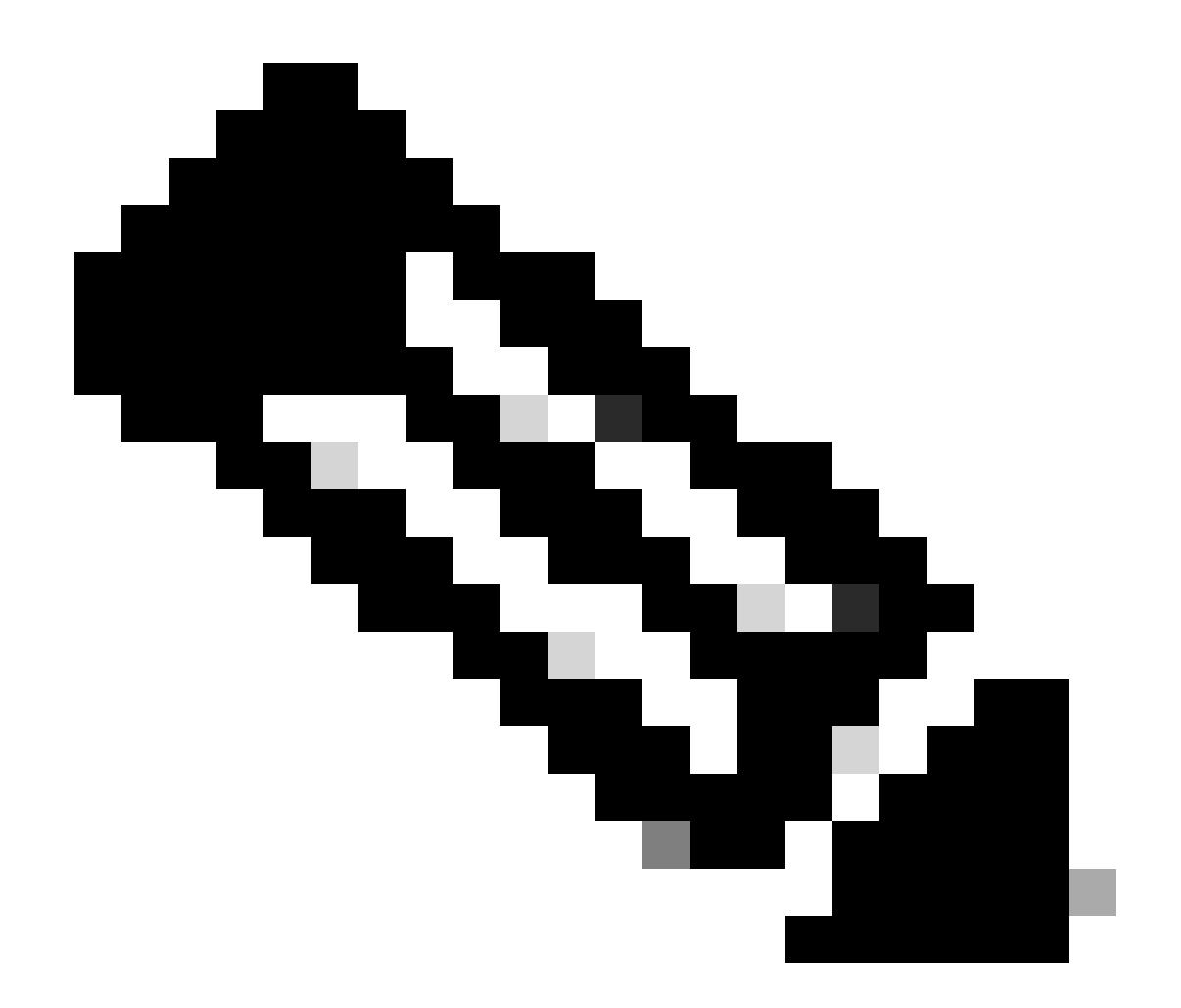

注:問題がなければ、スクリプトの実行が終了したときに「Restored Successfully」というメッセージが表示されます。

### Restoring Security Settings. Restored Security Settings.

Restoring DCR data. Restored DCR data.

Restoring Certificate key store. Restored Certificate key store.

Restoring DCNM CrossLaunch data. Restored DCNM CrossLaunch function.

Restoring JAAS configuration. Restored JAAS configuration.

JRM Job Migration started. JRM job Migration done. doRestore of [Common Services] has completed.

doRestore of [rpt] has started. doRestore of [rpt] has completed.

doRestore of [vms] has started. doRestore of [vms] has completed.

postRestore of [Common Services] has started. postRestore of [Common Services] has completed.

postRestore of [rpt] has started. postRestore of [rpt] has completed.

postRestore of [vms] has started. postRestore of [vms] has completed. Changing the registry value If Process Monitor is Enabled

C:\PROGRA~2\CSCOpx>reg Delete "HKEY\_LOCAL\_MACHINE\SOFTWARE\WOW6432Node\Cisco\Resource Manager\CurrentVersion\Daemons\Pro cessMonitor" /v Auto /f The operation completed successfully.

C:\PROGRA~2\CSCOpx>reg Add "HKEY\_LOCAL\_MACHINE\SOFTWARE\WOW6432Node\Cisco\Resource Manager\CurrentVersion\Daemons\Proces sMonitor" /v Auto /t REG\_DWORD /d "1" The operation completed successfully.

u [SC] ChangeServiceConfig SUCCESS [SC] ChangeServiceConfig SUCCESS [SC] ChangeServiceConfig SUCCESS

Restored successfully.

PS C:\Program Files (x86)\CSCOpx\bin>

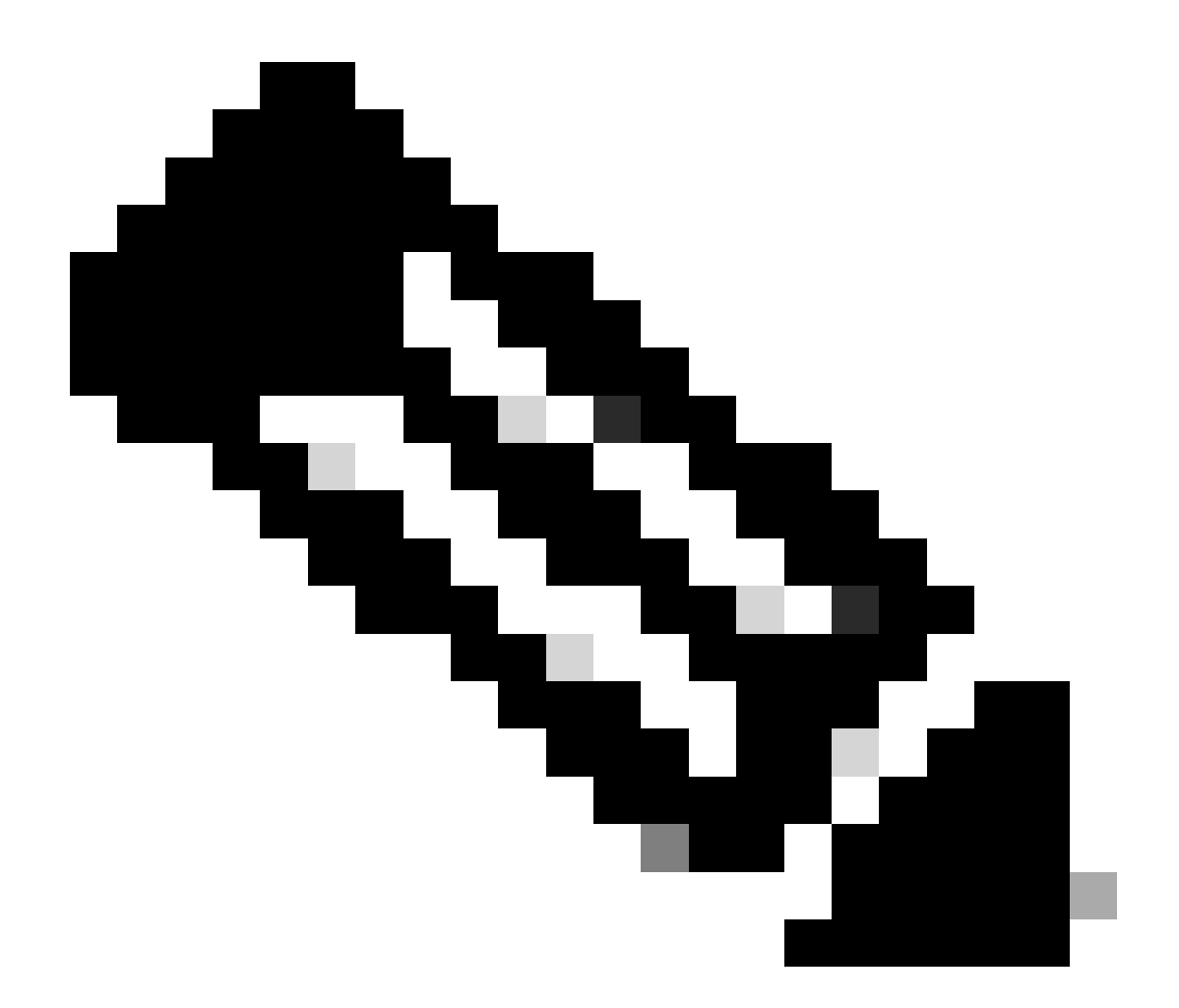

注:restoreコマンドパスで使用できるその他のオプションパラメータは次のとおりです。

<#root>

CSM\_path\bin\perl CSM\_path\bin\restorebackup.pl [-t temporary\_directory ] [-gen generationNumber

-t temporary\_directory復元プログラムは、その一時ファイルを保存します。デフォルトでは、このディレクトリは\$NMSROOT \tempBackupDataです。

-gen generationNumberリカバリするバックアップ世代番号。デフォルトでは、最新世代 です。世代1から5が存在する場合、5が最新です。

-d backup\_directoryリストアするバックアップを含むバックアップ・パス。

-hこのリストアコマンドのヘルプを表示します。

ステップ4:次のコマンドを使用して、CSMプロセスを再起動します。

<#root>

net start crmdmgtd

PS C:\Program Files (x86)\CSCOpx\bin> net start crmdmgtd The Cisco Security Manager Daemon Manager service is starting. The Cisco Security Manager Daemon Manager service was started successfully.

### 関連情報

• <u>CSMインストールおよびアップグレードガイド</u>

翻訳について

シスコは世界中のユーザにそれぞれの言語でサポート コンテンツを提供するために、機械と人に よる翻訳を組み合わせて、本ドキュメントを翻訳しています。ただし、最高度の機械翻訳であっ ても、専門家による翻訳のような正確性は確保されません。シスコは、これら翻訳の正確性につ いて法的責任を負いません。原典である英語版(リンクからアクセス可能)もあわせて参照する ことを推奨します。